# SARTORIUS

# Simplifying Progress

# ENTRISII BCAシリーズ

Excel出力(動物ひょう量)

PCダイレクト設定(Excelへの出力)動物ひょう量モード

各モードでの出力例

#### エクセルを立ち上げて、入力す るセルに合わせてください。

※半角英数字、NumLockに設定 してください。

※うまく出力されない場合は一 度天びんのコンセントの抜き差 しをしてください。通信設定の 変更時に必要になることがあり ます。

| Janto  | nus          |       |
|--------|--------------|-------|
| Mod. E | 3CA6202I-18  | SJP   |
| SerNo. | 003930358    | 35    |
| APC: 0 | 1-74-02.01.0 | 01    |
| BAC: 0 | 0-60-01.03.0 | 00    |
|        |              | -     |
|        |              | 10    |
| Mean - | + 177.16 g!  |       |
| Mean - | + 177.16 g!  |       |
| Mean - | + 177.16 g!  |       |
| Mean - | ⊦ 177.16 g!  |       |
|        |              | -     |
|        | 1            | 12:57 |
| Name:  |              |       |

| 2023-01-13 13:04    |
|---------------------|
| Sartorius           |
| Mod. BCA6202I-1SJP  |
| SerNo. 0039303585   |
| APC: 01-74-02.01.01 |
| BAC: 00-60-01.03.00 |
|                     |
|                     |
| 10                  |
| 177.13              |
| 177.13              |
| 177.13              |
| 177.13              |
|                     |
| 2023-01-13 13:05    |
| Name:               |
|                     |
|                     |

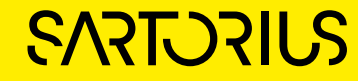

参考 NumLockキーがないキーボードの場合

- Ctl+Windowsボタン+Oでスクリーンキーボードが出ます
- オプションをクリック
- テンキーを有効にするにチェック→OK
- NumLockが出現します

| ■ スクリーン キーボード                                                                                                    |        |       | ×      |
|----------------------------------------------------------------------------------------------------|--------|-------|--------|
|                                                                                                    |        |       |        |
| Esc 半/全! " # ぁ \$ う % ぇ & ぉ ' や ( ゆ ) ょ を = ~   図<br>1 ぬ 2 ふ 3 あ 4 う 5 え 6 お 7 や 8 ゆ 9 よ 0 わ - ほ ^ へ ¥ ー                                                                                                    | Home   | PgUp  | ぜ 表示   |
| <sup>Tab</sup> タた <sup>w</sup> て <sup>eい</sup> すながん <sup>u</sup> な <sup>i</sup> に <sup>o</sup> ら <sup>p</sup> せ <sup>w</sup> [ <sup>[</sup> Enter                                                                                                    | End    | PgDn  | 上に表示   |
| <sup>Caps</sup> a ち と <sup>d</sup> し <sup>f</sup> は <sup>g</sup> き <sup>h</sup> く <sup>j</sup> ま <sup>k</sup> の <sup>l</sup> り <sup>+</sup> * <sup>*</sup> )」<br>す う と <sup>d</sup> し <sup>f</sup> は <sup>g</sup> き <sup>h</sup> く <sup>j</sup> ま <sup>k</sup> の <sup>l</sup> り <sup>;</sup> れ : け ] む | Insert | Pause | 下に表示   |
| Shift z つ x c c v b c n み m c < 、 > 。?・ - ^ Shift Del                                                                                                    | PrtScn | ScrLk | 固定表示   |
| Fn Ctrl alt 無変換 変換 かな Alt く ン > 。                                                                                                    | オプション  | ヘルプ   | 透過表示   |
| オプション                                                                                                    |        |       | X      |
|                                                                                                    |        |       |        |
| ✓ クリック音を使用する(U)                                                                                                    |        |       |        |
| ✓ 画面 トでの移動をしやすくする トうにキーを表示する(\)                                                                                                    |        |       |        |
|                                                                                                    |        |       |        |
| ✓ テンキーを有効にする(D)                                                                                                    |        |       |        |
|                                                                                                    | -      | - [   | ×      |
|                                                                                                    |        |       |        |
| Esc 半/全! "#ぁ\$う%え&ぉ'や(ゆ)よ を = ~   図 Home PgUp 光閉<br>1ぬ2ふ3あ4う5え6お7や8ゆ9よ0わ-ほ^へ¥ー                                                                                                    | ₹示 7   | 8     | 9 /    |
| Tab q w e いr t y u i o p ′ {「 Enter End PgDn 上☞<br>たていすかんなにらせ@°「° Enter                                                                                                    | 眎 4    | 5     | 6 *    |
| Capsasdfghjkl+*}」<br>ちとしはきくまのり;れ:け]む                                                                                                    | 眎 1    | 2     | 3 -    |
| Shift z⊃x c v b n m <、>。?・- ^ Shift Del PrtScn ScrLk ⊠≋<br>つ さ そ ひ こ み も ,ね. る / め ∖ろ                                                                                                    | 表示 0   |       | +      |
| Fn Ctrl alt 無変換 変換 かな Alt く ン 。 オプション ヘルプ 透過                                                                                                    | 表示 Ent | er    | umLock |

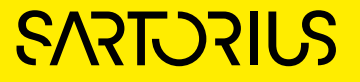

## USB-Cケーブルは「PC」と記載されているポートに接続

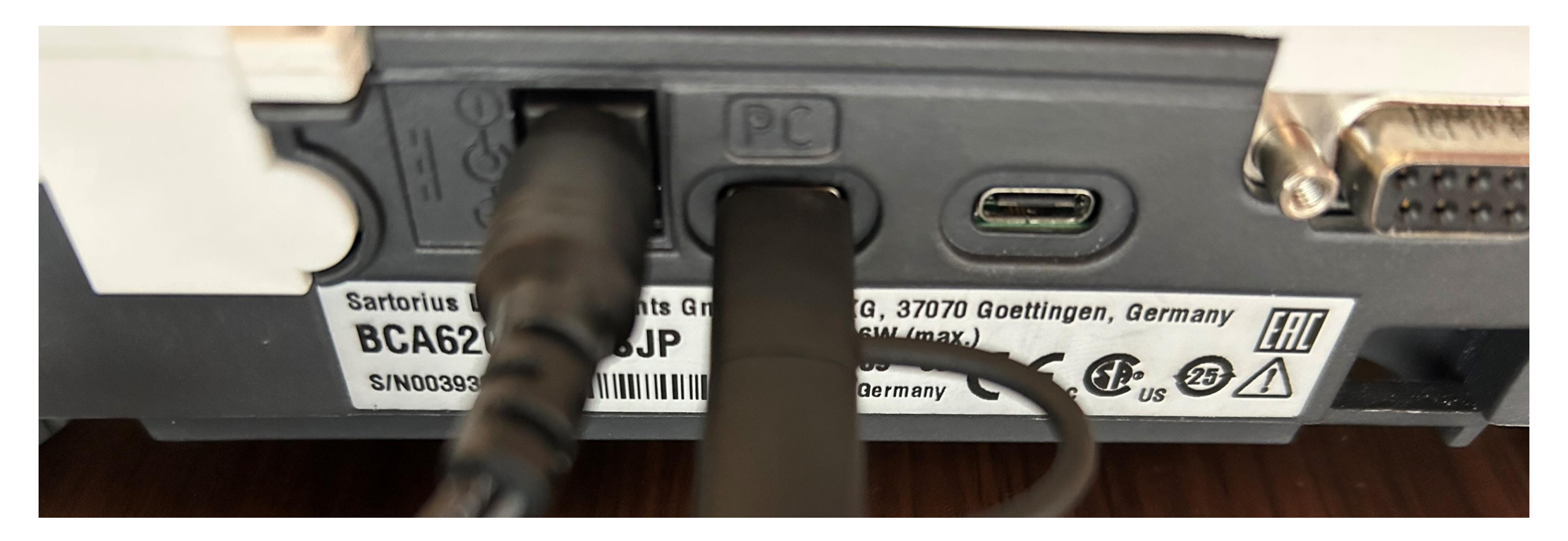

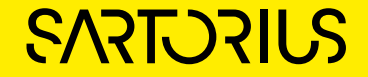

#### 設定 (スパナマーク) をタップ

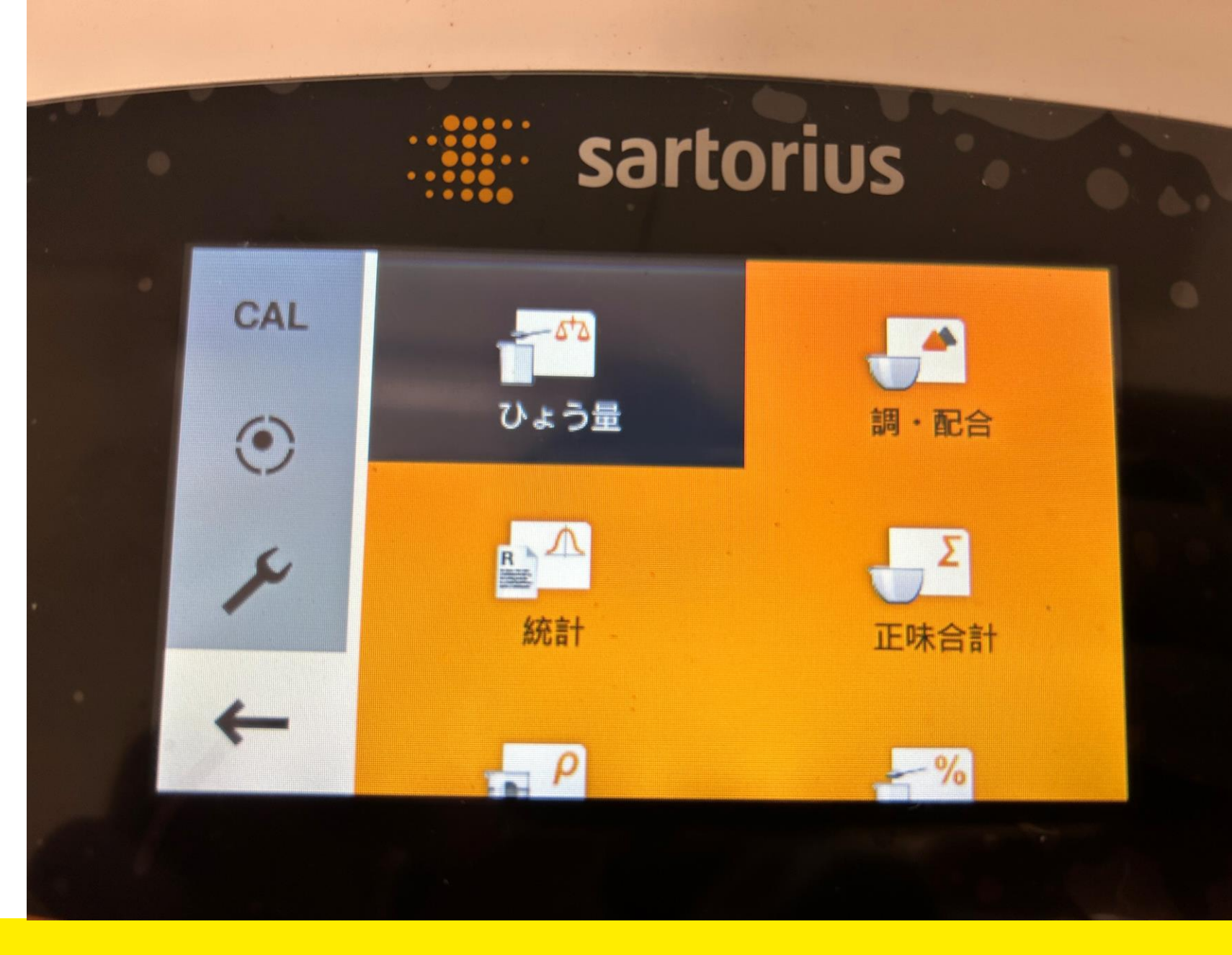

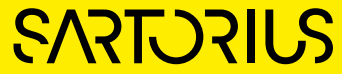

## 印字 $\rightarrow$ 手動印字 $\rightarrow$ 手動印字フォーマットとISO/GLP印字

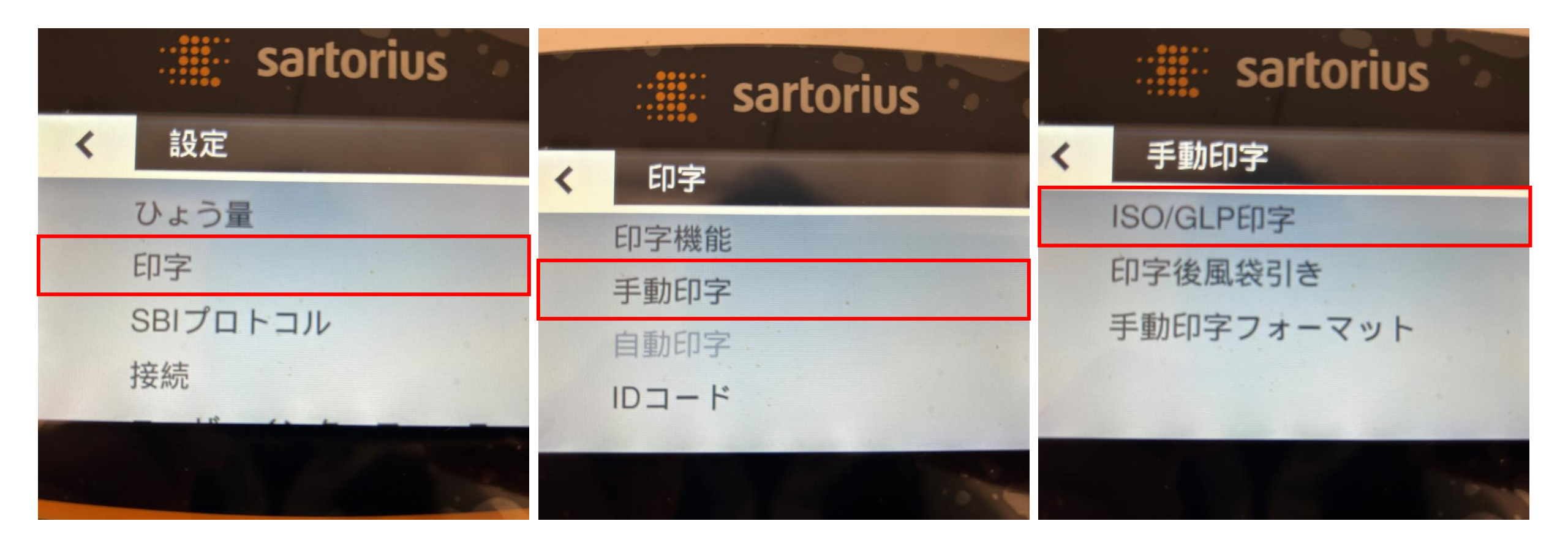

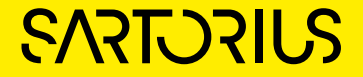

# 手動印字フォーマット「値」、ISO/GLP印字「オン」

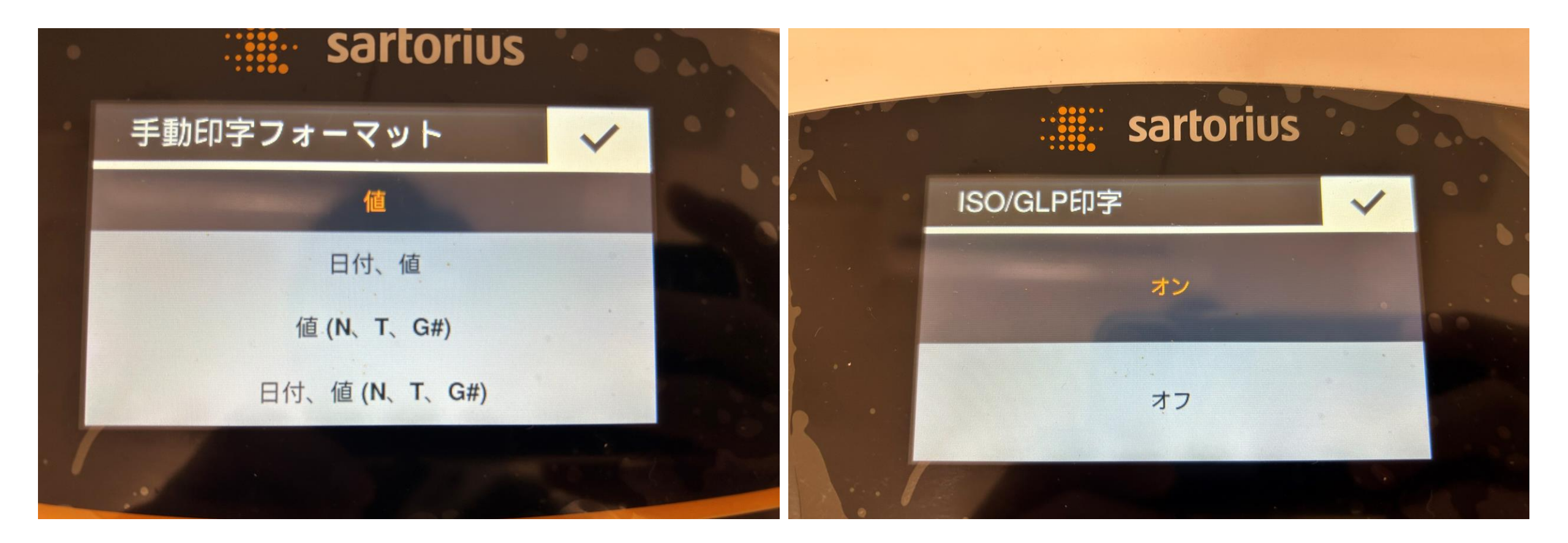

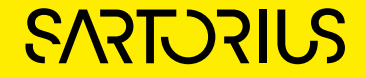

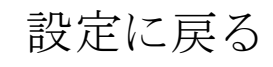

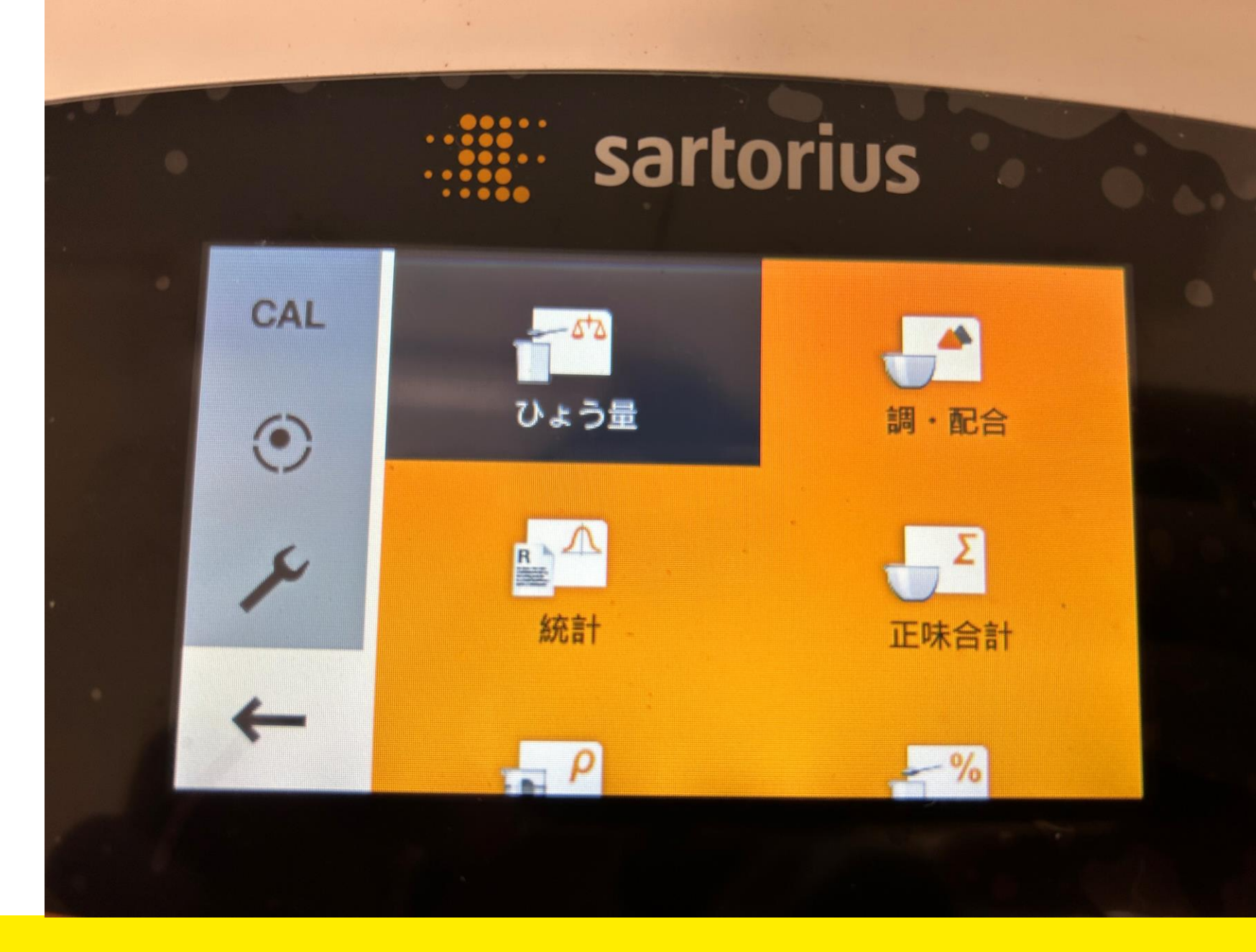

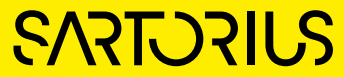

接続 **PC-USB**  $\rightarrow$ 

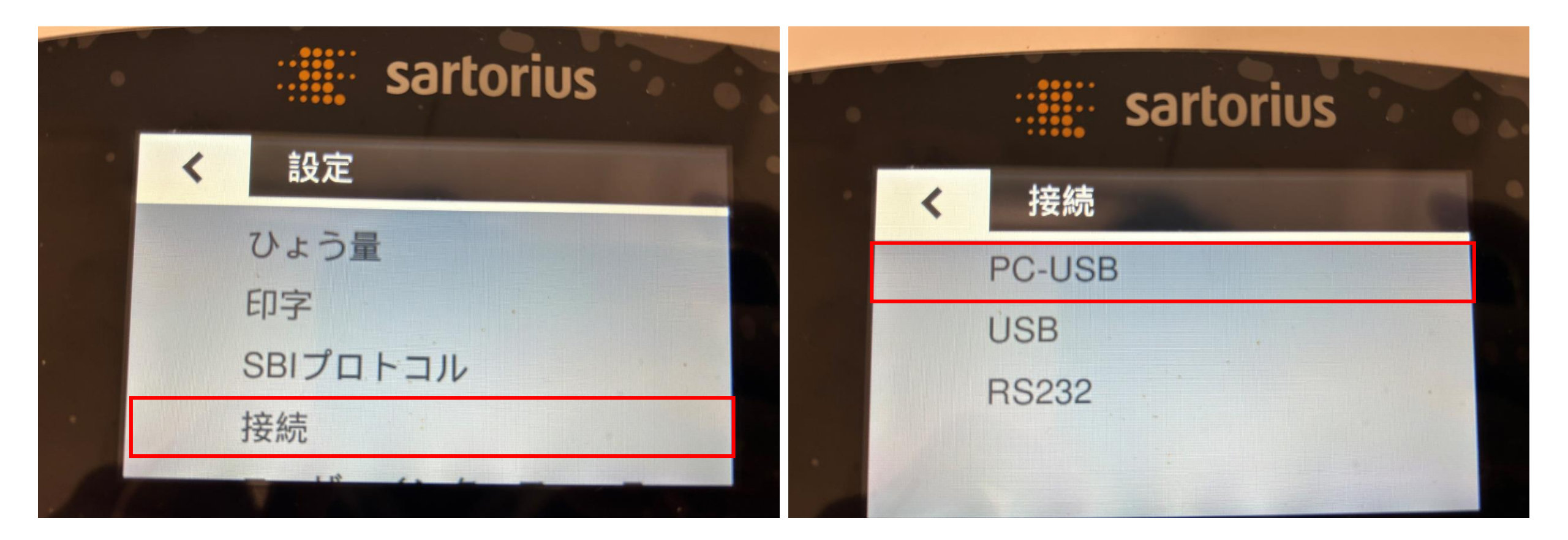

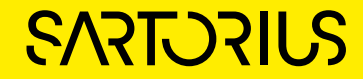

機器/プロトコル → PCテキストフォーマット

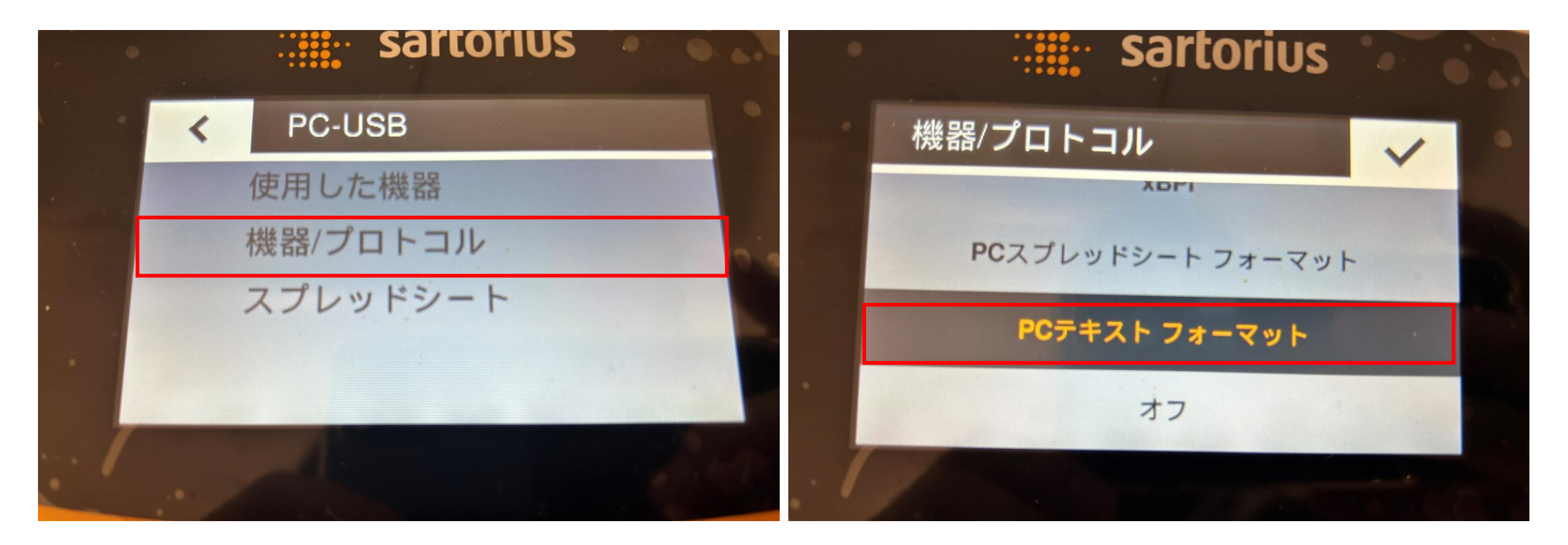

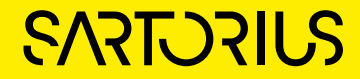

# 機器/プロトコル → PCスプレッドシートフォーマット

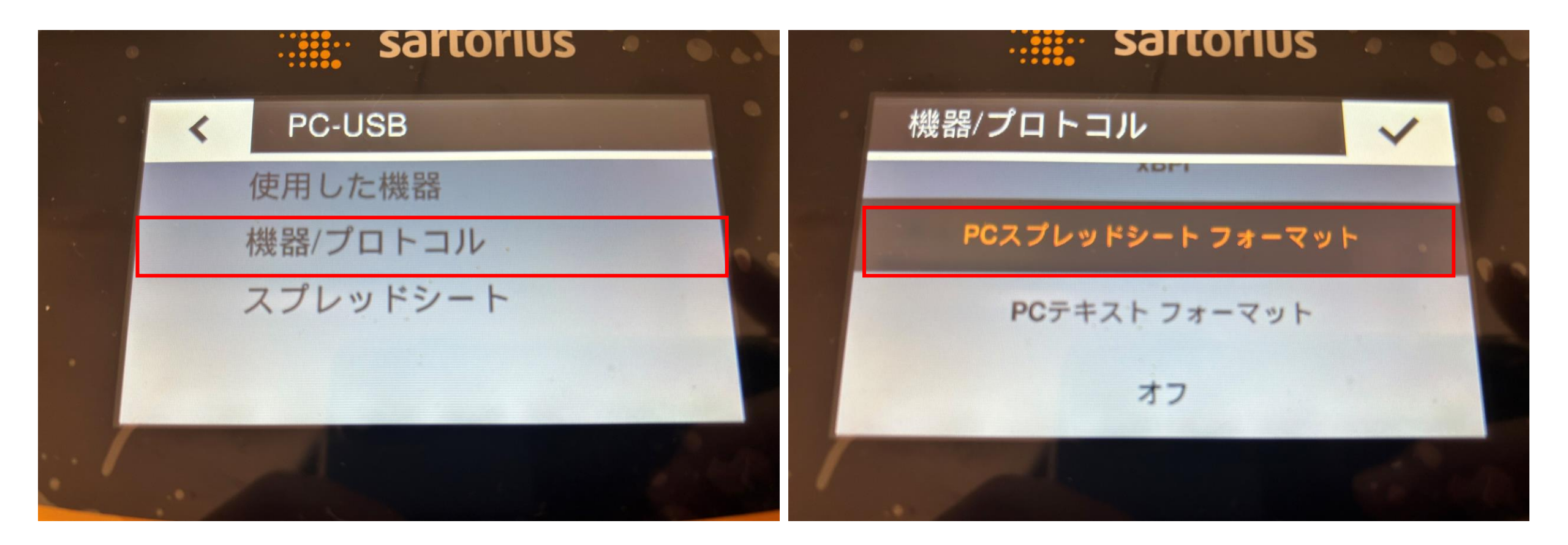

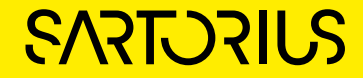

## スプレッドシート → 出力形式 → 数字のみ

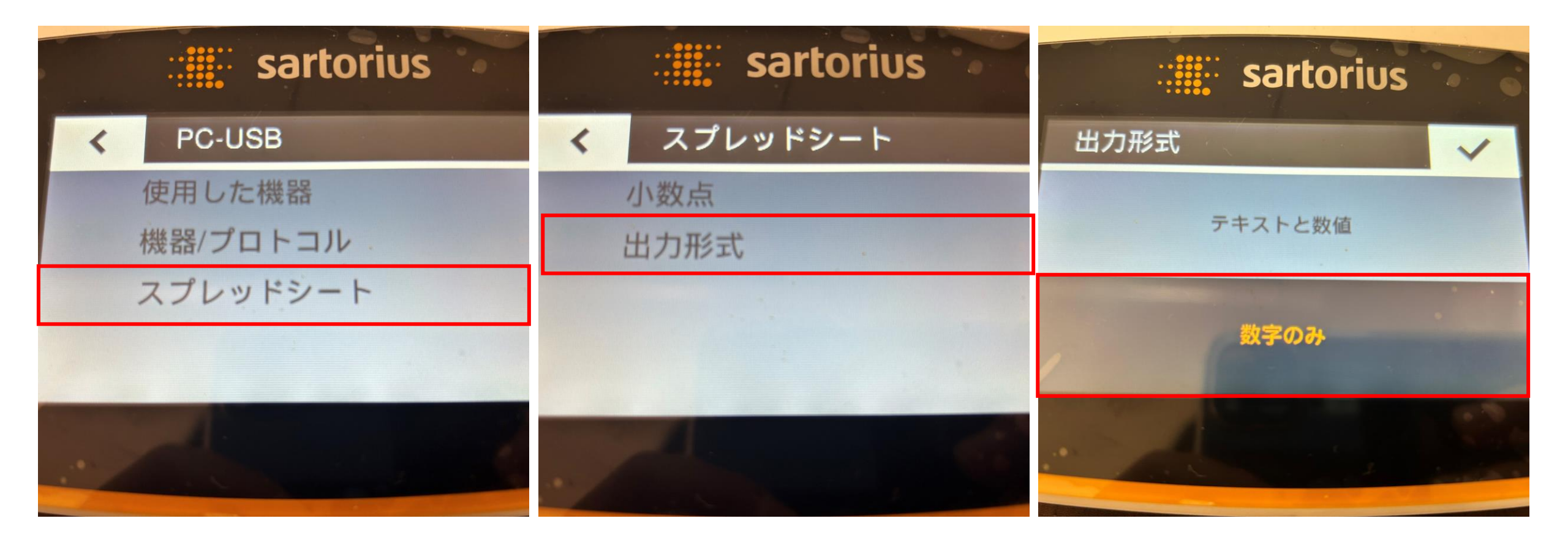

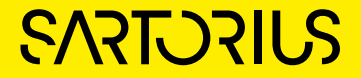

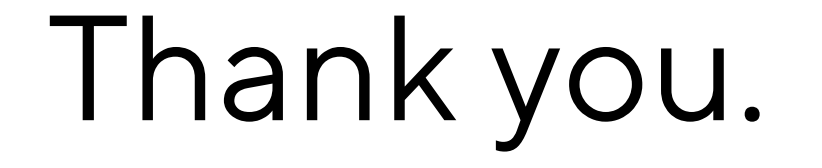

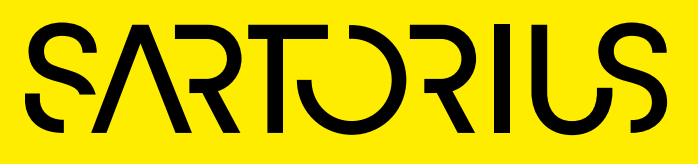